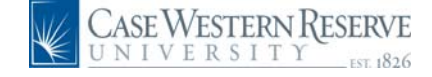

# PeopleSoft 8.8 Quick Reference Guide: Payroll and Compensation

### **Viewing Payroll Information**

URL: www.case.edu/erp/hcm

**1.** From the left-hand navigation menu, select **Employee Self Service**.

2. Select Payroll and Compensation.

### 3. Select View Paycheck.

The Payroll Information page appears. This page will reflect the most current pay information.

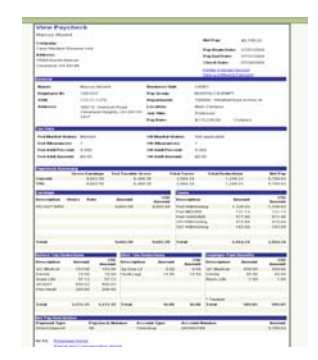

## **Printing Payroll Information**

**1.** To **print** a copy of this information, click the blue underlined hyperlink on the upper right side <u>Printer Friendly Version</u>.

In the upper right corner of the screen the word "Processing" will flash. PeopleSoft will open an Adobe window with a message "Generating Printer Friendly Version." Your pay information will appear in Adobe.

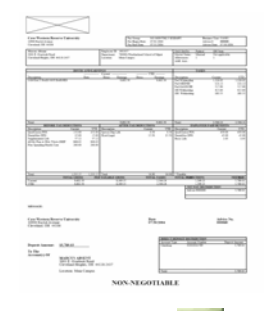

Once you print, click the Main the upper right corner to close Adobe and return to the Payroll Information page.

## Viewing Past Payroll Information

**1.** To view past payroll information, click the blue underlined hyperlink on the upper right side View a Different Payment.

The Payroll Information page will appear.

#### Payroll Information

| Pay Check Selection |                           |                |
|---------------------|---------------------------|----------------|
| Pay Period End Date | <u>Company</u>            | <u>Net Pay</u> |
| 2004-09-30          | Case Western Reserve Univ | \$1783.02      |
| 2004-09-15          | Case Western Reserve Univ | \$2056.03      |
| 2004-08-31          | Case Western Reserve Univ | \$1639.33      |
| 2004-08-15          | Case Western Reserve Univ | \$1654.18      |
| 2004-07-31          | Case Western Reserve Univ | \$1646.26      |
| 2004-07-15          | Case Western Reserve Univ | \$1661.11      |

**2.** To view the pay information, click on the blue underlined hyperlink in the "Pay Period End Date" column.

You will be able to view payroll information from January 2005 forward; information prior to January 2005 will not be available through PeopleSoft.

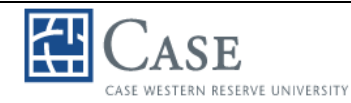

# PeopleSoft 8.8 Quick Reference Guide: Payroll and Compensation

### Viewing Direct Deposit Information

- 1. From the left-hand navigation menu, select **Payroll and Compensation**.
- 2. Select Direct Deposit.

The Direct Deposit page will appear.

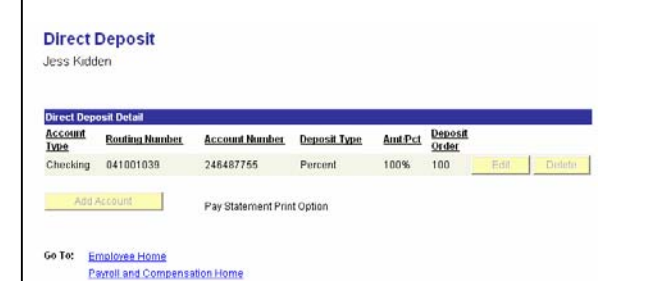

This screen will allow you to view the account(s) into which your pay is deposited.

If changes need to be made, please contact the Payroll Department at 368-4290.

## Requesting a W-2 Reissue

- 1. From the left-hand navigation menu, select **Payroll and Compensation**.
- 2. Select W-2 Reissue Request.

The W-2 Reissue Request page will appear.

| Jess Kidden                               | Social Security#: 133.11.1344 |
|-------------------------------------------|-------------------------------|
|                                           | 30cm 30cm 897. 123-11-1344    |
| Home Address                              |                               |
| 13186 Aldenshire Dr                       |                               |
| Chardon OH                                |                               |
|                                           |                               |
| W-2 Reissue Request                       |                               |
| 'W2 Request for year:                     | 2003                          |
| Select where you want your W-2 delivered: | Mailing Address               |
|                                           |                               |
| Submit                                    |                               |
|                                           |                               |
| Go To: Employee Home                      |                               |
| Bouroll and Componentian Home             |                               |

- **3.** Select the year you want to receive.
- **4.** Select the location to which you would like your W-2 delivered.

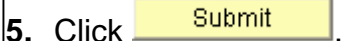

Your request will be submitted to the Payroll Department.

## Viewing W-4 Tax Information

- 1. From the left-hand navigation menu, select **Payroll and Compensation**.
- 2. Select W-4 Tax Information.

The W-4 Tax Information page will appear.

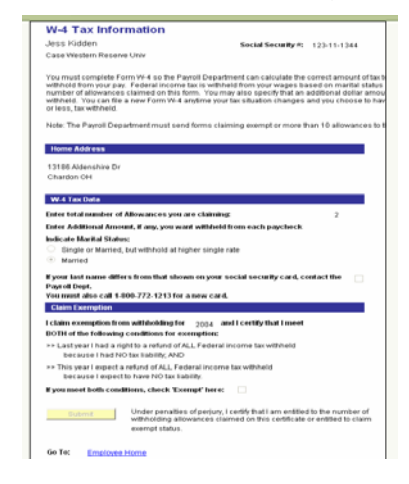

This screen will allow you to view the information recorded on your W-4 form, including home address, tax data, and claimed exemptions.

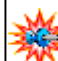

If changes need to be made, please contact the Payroll Department at 368-4290.